# Anleitung CD-Worker

Der CD-Worker ist ein externes Zusatzprogramm, daß speziel auf den Eiwa Player zugeschnitten wurde. Dieses Programm macht genau da weiter, wo die Titel Datenbank aufhört : Nämlich die eingetragenen CD's kompfortabel verwalten. Vorraussetzung hierfür ist die Datenbank EIWADB.DBF, welche jedem Eiwa Player beiliegt. Sollten Sie den Eiwa Player nicht auf der Festplatte haben, so stellt das aber denoch kein Problem dar .... Alles, was Sie brauchen, ist, wie gesagt, die Datenbank namens EIWADB.DBF. Sollte diese Datei fehlen...keine Sorge. CD-Worker kreeiert die Datenbank, falls nicht vorhanden.

Nach dem Start gelangen Sie in die Oberfläche des CD-Workers. Hier haben Sie folgende Buttons :

# **SUCHEN**

Die Datenbank wird nach einem Suchstring durchsucht. Geben Sie hier die Zeichenkette ein, die gesucht werden soll. Nach bestätigen mit "OK" wird in der Datenbank in jedem Feld, als jedem Lied sowie Interpret und CD-Name, gesucht. Es reicht hierbei, wenn Sie nur einen Teilstring von mindestens 2 Buchstaben eingeben (Als Beispiel SCHMIDTS, dann recht DTS". Es wird die erste CD-Info angezeigt, die gefunden wird.

#### INFO

Hiermit erhalten Sie Informationen über die Datenbank. Es wird angezeigt, wieviel CD`s gemeldet sind und bei welchem Eintrag Sie sich gerade befinden.

#### |≤

Es wird an den Anfang der Datenbank gesprungen (zur ersten, eingetragenen CD). Die dort befindlichen Daten werden angezeigt.

#### ≥|

Es wird an das Ende der Datenbank gesprungen (zur letzten, eingetragenen CD). Die dort befindlichen Daten werden angezeigt.

#### <u><</u>

Es wird eine CD zurück gesprungen und die dort befindlichen Informationen werden angezeigt.

#### <u>></u>

Es wird eine CD vor gesprungen und die dort befindlichen Informationen werden angezeigt.

# <u>ERKENNEN</u>

Hiermit können Sie eine eingelegte CD erkennen und anzeigen lassen. Legen Sie zunächst die zu erkennende CD in Ihr Laufwerk. Jetzt wird versucht, die CD zuerkennen. Verlief dies positiv, so werden die Informationen zur einge- legten CD umgehend angezeigt.

#### <u>Eintragen</u>

Hiermit können Sie eine CD in die Datenbank einfügen. Legen Sie zunächst die einzutragende CD in Ihr Laufwerk. Falls die CD bereits bekannt ist, so werden die aktuellen Daten in den Eingabefenstern angezeigt. Falls nicht, so können Sie jetzt die gewünschten Daten, wie Interpret, CD-Name und / oder die Liedernamen eingeben. Nach dem Druck auf "ENDE" werden die Info`s in der Datenbank gespeichert und sind von nun an verfügbar. Dieser Eintrag wird übrigens vom Eiwa Player akzeptiert. Es ist also leichter, über den CD-Worker alle CD`s in die Datenbank einzutragen, als über den Eiwa Player.

Der CD-Worker arbeitet mit allen Datenbanken sämtlicher Eiwa Player Versionen zusammen. Jedoch kann es hier je nach Version zu verschiedenen Anzeigen kommen. Die neue Version 4.5 unterstützt z.B. den Eintrag "Musik Art" sowie "Kauf Eintrag vom ... (Datum)". Da diese Funktion in älteren EP Versionen nicht vorhanden ist, können Sie diese Eingaben auch nicht tätigen.

## <u>ENDE</u>

Na was wohl ??? Nudel kochen ? Gas geben ? Fernseher anschalten ? Nein, das Programm wird beendet !

## <u>Löschen</u>

Die aktuell angezeigte CD-Information wird gelöscht. ACHTUNG : Dieses Löschen ist endgültig und kann nicht wieder rückgängig gemacht werden. Als gut überlegen ...

Das Programm ist zu 100% kompatibel zu sämtlichen Eiwa Player Datenbanken. Kann eine Datenbank nicht gefunden werden, so wird eine Datenbank nach dem Muster der Datenbank vom EP V4.5 erstellt. Diese Datenbank funktioniert 100% in älteren Versionen !

# **Copyright**

Der CD-Worker unterliegt dem Copyright von Byte Symphonie. Änderungen bleiben ausschließlich uns vorbehalten. Dieses Programm ist ein Zusatz-Programm zum Eiwa Player und ist sowohl in der Sharware, als auch in der Vollversion lauffähig.

Falls Sie noch nicht registriert sind :

Bestellen Sie die Vollversion des Eiwa Players für 30.- DM bei :

Byte Symphonie Software Sven Schmidts Münchhausenstr.3 37639 Bevern

(Durch Angabe eines neuen Preises ist der jeglicher alte Preis hinfällig)